# BUUCTF Web [ACTF2020 新生赛]Include

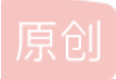

<u>土别三日wyx</u> <u>→</u> 7 2021-10-27 14:11:22 发布 <u>→</u> 10313 <u>→</u> 收藏 5 分类专栏: <u>靶场通关教程</u> 文章标签: <u>渗透测试 网络安全 java python 安全性测试</u> 版权声明:本文为博主原创文章,遵循 <u>CC 4.0 BY-SA</u> 版权协议,转载请附上原文出处链接和本声明。 本文链接: <u>https://blog.csdn.net/wangyuxiang946/article/details/120990784</u> 版权

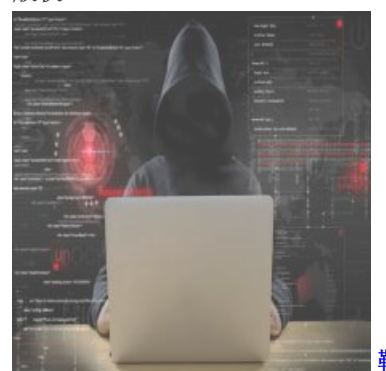

靶场通关教程 专栏收录该内容

10 篇文章 3 订阅 订阅专栏

```
「作者主页」: 士别三日wyx
此文章已录入专栏《网络攻防》,持续更新热门靶场的通关教程
「未知攻,焉知收」,在一个个孤独的夜晚,你完成了几百个攻防实验,回过头来才发现,已经击败了百分之九十九的同期选手。
```

### [ACTF2020 新生赛]Include

- 一、题目简介
- 二、思路分析
- 三、解题步骤
  - 1) 包含 flag.php
  - 2) PHP伪协议编码文件
  - 3) 解码文件内容
- 四、总结
- 一、题目简介

进入题目链接后只有一个「链接」

#### tips

点击链接后来到 falg.php 页面,里面是一句作者深情的「问候」。

そ う C ▲ 不安全 | 01f6f854-6022-434c-aabb-1e6fe3588e17.node4.buuoj.cn:81/?file=flag.php

Can you find out the flag?

## 二、思路分析

这一关是「文件包含」漏洞,推荐使用「PHP伪协议」读取文件源码。

在tips页面,右键查看页面源代码

```
1 <meta charset="utf8">
2 <a href="?file=flag.php">tips</a>
```

是一个 a 标签,通过 file 「参数」传递了一个「文件名」 flag.php。点击链接后会进入 flag.php 文件的页面,很明显是一个文件 包含的功能,根据点击后的url可以验证这一观点

そ う C ▲ 不安全 | 01f6f854-6022-434c-aabb-1e6fe3588e17.node4.buuoj.cn:81/?file=flag.php

#### Can you find out the flag?

CTF有个不成文的「规矩」,如果有一个文件以flag命名,那么flag大概率就在这个文件里面。右键查看「页面源码」,检查是 否存在信息泄露。

自动换行 □ 1 <meta charset="utf8"> 2 Can you find out the flag?

很明显,前端源码没有flag,那只能在后端源码里面了。文件包含功能有个「特性」,对于被包含的文件,「代码」部分会直接 执行,不会在页面中显示;「非代码」部分(即不能执行的内容)则会在页面中显示。针对这一特性,我们可以将被包含文件的 内容「编码」为不可执行的内容,让其在页面中显示,再将页面中的内容在本地「解码」,就可以拿到文件的后端源码了。这里 我们可以使用PHP伪协议对文件内容进行base64编码,点我进入PHP伪协议参考文章

## 三、解题步骤

1) 包含 flag.php

#### <u>tips</u>

← → C ▲ 不安全 | 01f6f854-6022-434c-aabb-1e6fe3588e17.node4.buuoj.cn:81/?file=flag.php

Can you find out the flag?

## 2) PHP伪协议编码文件

使用PHP伪协议对文件内容进行base64「编码」,将url中file参数替换为以下payload

?file=php://filter/read=convert.base64-encode/resource=flag.php

编码后的文件内容会在页面中输显示

そ う C 本 不安全 | 01f6f854-6022-434c-aabb-1e6fe3588e17.node4.buuoj.cn:81/?file=php://filter/read=convert.base64-encode/resource=flag.php

 $\label{eq:powerserverservers$ 

## 3) 解码文件内容

#### 将页面中的文件内容复制下来,本地进行base64「解码」,base64解码参考连接

| DES,AES等对称加密解密                                                                            | MD5加密/解密 | URL加密 | JS加/解密 | JS混淆加密压缩 | ESCAPE加/解密                                                                                                    | BASE64 | 散列/哈希    | 迅雷, 快   | 车,旋风URL加解密          |
|-------------------------------------------------------------------------------------------|----------|-------|--------|----------|----------------------------------------------------------------------------------------------------|--------|----------|---------|---------------------|
| php<br echo "Can you find out the flag?";<br>//flag/9c1af69c-5058-4885-bld1-f0de1e6c0e9f} |          |       |        |          | PD9waHAKZWNobyAiQ2FulHlvdSBmaW5klG91dCB0aGUgZmxhZz8iOwovL2ZsYWd7<br>OWMxYWY2OWMtNTA1OC00Zjg1LWIwZDEtZjBkZTFINmMwZTImfQo= |        |          |         |                     |
| , ,                                                                                       |          |       |        |          | 需要解码的内容放右边                                                                                                    |        |          |         |                     |
|                                                                                           |          |       |        |          |                                                                                                    |        |          |         |                     |
|                                                                                           |          |       |        |          |                                                                                                    |        | ×        |         |                     |
|                                                                                           |          |       |        |          |                                                                                                    | □多行    | Base64编码 | -Base64 | <b>平 111 清</b> 容结果, |

flag就在解码的内容中,提交即可

## 四、总结

喜欢一个东西首先要先学会「尊重」,虽然网络安全的圈子不乏各种灰产,以及高调宣传自己是黑客的脚本小子,但不可否认,这个圈子仍 有不少人保持着「举世皆浊我独清,众人皆醉我独醒」的心态,努力磨砺技术,提升自身修养,让互联网变得更加安全